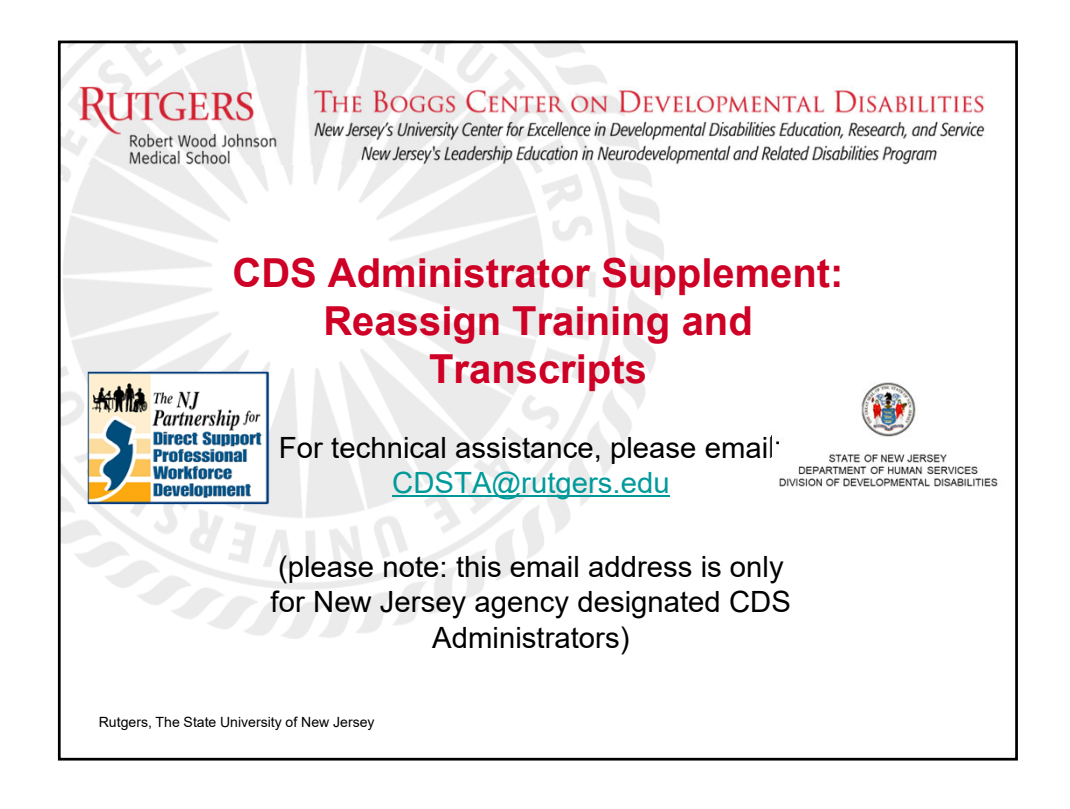

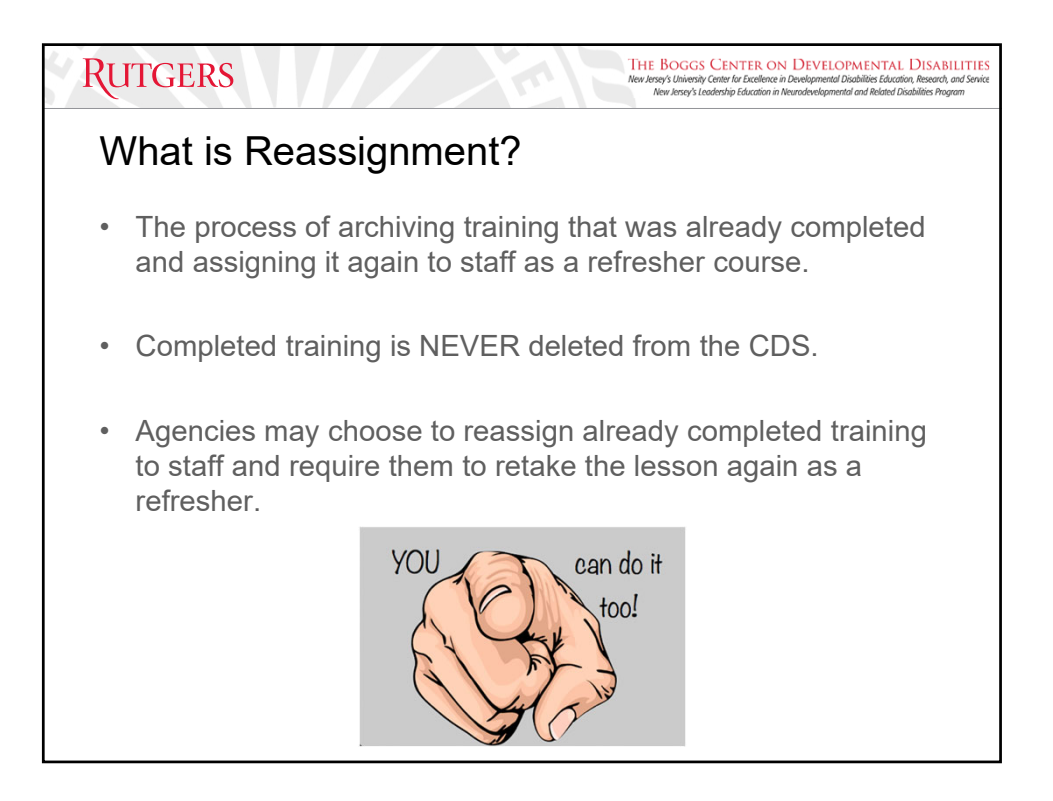

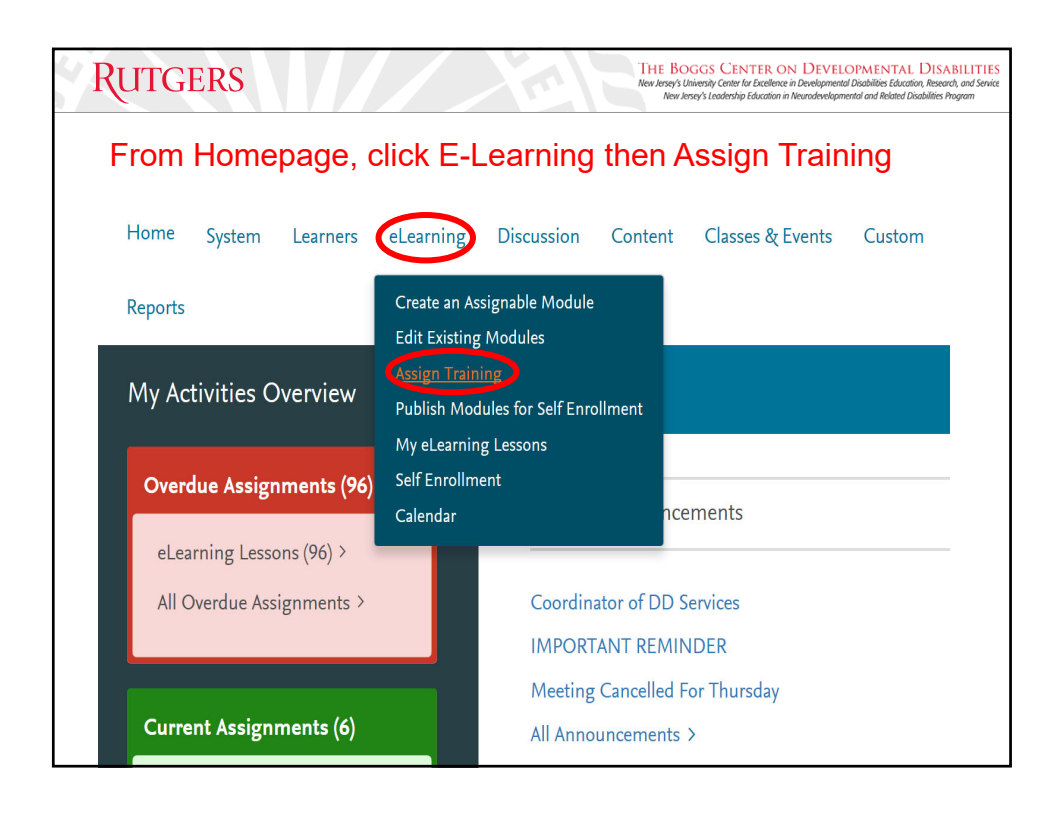

| RUTGERS                                                                                             | THE BOGGS CENTER ON DEVELOPMENTAL DISABILITIES<br>New Jersy's University Center for Excelorare in Developmental Disabilities Education. Research, and Service<br>New Jensy's Loadership Education in Neurodevelopmental and Related Disabilities Regian |
|----------------------------------------------------------------------------------------------------|----------------------------------------------------------------------------------------------------|
| Click Choose Indiv<br>Users you would li                                                            | iduals. A pop-up box labeled "Select the<br>ke to have added" will appear.                                                                                                    |
| Manage eLearning                                                                                    |                                                                                                    |
| Module to Assign<br>Modules your Department Created:<br>Modules available to All Facilities:        | V Edit View Assign Now Assign Later                                                                                                    |
| Assignment Options                                                                                  | Select the Users you would like to have added:                                                                                                    |
| Send notification email to learners that receive assignment.<br>Who should be assigned this Module? | Search Criteria: Close Window @Individuals Osaved Learners Last Name: First Name:                                                                                                    |
| Departments Choose Departments                                                                      | Facility:                                                                                                    |
| Individuals<br>Citorse Individuals                                                                  |                                                                                                    |

|     | Rutgei        | RS                 |               |                          |         | THE BOGC<br>New Jersey's Univer<br>New Jersey's | GS CENTER ON<br>sity Center for Excellence in D<br>I Leadership Education in Ne | DEVELOPN<br>Revelopmental Disal<br>uradevelopmental a | AENTAL DISABILITIES<br>billies Education, Research, and Service<br>nd Related Disabilities Program |  |
|-----|---------------|--------------------|---------------|--------------------------|---------|-------------------------------------------------|---------------------------------------------------------------------------------|-------------------------------------------------------|----------------------------------------------------------------------------------------------------|--|
| S   | earch fo      | r the sta          | off's acco    | ount, the                | n cli   | ck Sea                                          | rch                                                                             |                                                       |                                                                                                    |  |
| Sel | ect the Users | you would li       | ke to have ad | ded:                     |         |                                                 |                                                                                 |                                                       |                                                                                                    |  |
|     | Search Cr     | iteria:            |               |                          |         |                                                 |                                                                                 | Close V                                               | Vindow                                                                                             |  |
|     | Individuals   | Saved Learn        | ers           |                          |         |                                                 |                                                                                 |                                                       |                                                                                                    |  |
|     | Last Name:    |                    |               |                          | First N | ame:                                            |                                                                                 |                                                       |                                                                                                    |  |
|     | Facility:     |                    | \$            |                          |         |                                                 |                                                                                 |                                                       |                                                                                                    |  |
|     | Department S  | Sort by:           | Dept Code     | Dept Name                |         | /                                               |                                                                                 |                                                       |                                                                                                    |  |
|     | Department:   |                    |               |                          | Learne  | r ID: de                                        | xample2020                                                                      | K                                                     |                                                                                                    |  |
|     | Job Code:     |                    |               |                          | Sort by | : L                                             | ast Name                                                                        | •                                                     | Search                                                                                             |  |
|     | Learner ID    | Last Name          | First Name    | Facility                 |         | Department                                      | Dept Code                                                                       | Job                                                   | Job                                                                                                |  |
|     |               | Last Name          | MI            | r donity                 |         | Department                                      | Dept Code                                                                       | Code                                                  | Description                                                                                        |  |
|     | dexample2020  | Example-<br>Twenty | Demo          | 01-New Jersey<br>DHS/DDD |         | Admin<br>Demo                                   | CDSDEMO                                                                         |                                                       |                                                                                                    |  |
|     |               |                    |               |                          |         |                                                 |                                                                                 |                                                       |                                                                                                    |  |

|   | assign t<br>the Users y<br>Search Crit                                                                                                  | raining,<br>you would li<br>teria: | then clicke to have add | ck "ok" at t                     | he botto                           | om                                 | Close V     | Vindow             |  |  |
|---|----------------------------------------------------------------------------------------------------|------------------------------------|-------------------------|----------------------------------|------------------------------------|------------------------------------|-------------|--------------------|--|--|
|   | <ul> <li>Individuals ⊂</li> <li>Last Name:</li> <li>Facility:</li> <li>Department So</li> <li>Department:</li> <li>Job Code:</li> </ul> | Saved Learn                        | Dept Code               | t<br>↓<br>Dept Name<br>Le<br>Set | rst Name:<br>earner ID:<br>ort by: | dexample2020<br>Last Name 💠 Search |             |                    |  |  |
| L | Learner to                                                                                                    | Last Name                          | First Name,<br>MI       | Facility                         | Departm                            | ent Dept Code                      | Job<br>Code | Job<br>Description |  |  |
| K | example2020                                                                                                    | Example-<br>Twenty                 | Demo                    | 01-New Jersey<br>DHS/DDD         | Admin<br>Demo                      | CDSDEMO                            |             |                    |  |  |

| KUTGERS New Jesse's Lieberting Education in Neurodevelopmental and Related Disability New Jesse's Lieberting Education in Neurodevelopmental and Related Disability New Jesse's Lieberting Education in Neurodevelopmental and Related Disability |           |        |                                                                                 |             |              |    |  |  |
|----------------------------------------------------------------------------------------------------|-----------|--------|---------------------------------------------------------------------------------|-------------|--------------|----|--|--|
| Click on the staff's name                                                                                                    | (         | h      | yperlinked). A new win                                                          | dow w       | /ill         |    |  |  |
| annear with Modules Ass                                                                                                    | 2 i       | ar     |                                                                                 |             |              |    |  |  |
| appear with modules Ase                                                                                                    | JI        | g      |                                                                                 |             |              |    |  |  |
|                                                                                                    |           |        |                                                                                 |             |              |    |  |  |
| nage eLearning                                                                                                    |           |        |                                                                                 |             |              |    |  |  |
| 5 - 5                                                                                                    |           |        |                                                                                 |             |              |    |  |  |
| Module to Assign                                                                                                    |           |        |                                                                                 |             |              |    |  |  |
| Modules your Department Created:                                                                                                    | _         |        | A 18                                                                            | Acologi Now | Anning Later |    |  |  |
| Modules your Department created.                                                                                                    |           |        | -                                                                               | Assign Now  | Assign Later |    |  |  |
| Modules available to All Facilities:                                                                                                    |           | Assign | ed Modules                                                                      |             |              | r  |  |  |
| Assign Later                                                                                                    |           |        |                                                                                 |             | Close Window |    |  |  |
| Assign Later                                                                                                    | II P      | Module | Assigned Modules Awaiting Assignment                                            |             |              | 1  |  |  |
| Email Ontions                                                                                                    |           |        | Module Name                                                                     |             | -            |    |  |  |
| Cinal Options                                                                                                    |           |        | A Support Coordinator's Guide to Navigating the Employment Service System (UDD) | Remove      | Reassign     |    |  |  |
| Send Nouncation Email                                                                                                    |           |        | CESM Exten Drastine Level Brandle                                               | Nemove      | Reassign     |    |  |  |
| Send notification email for learners when the module is assign                                                                                                    | 1         | E      | DDD - Civil Rinhts & Advancery                                                  | Remove      | Reassign     |    |  |  |
|                                                                                                    |           | Ð      | DDD - Cultural Connectence                                                      | Remove      | Reassign     | 11 |  |  |
|                                                                                                    |           | •      | DDD - DIC - Autism                                                              | Nomente     | Realized     |    |  |  |
|                                                                                                    |           | Ð      | DDD - DIC - Brain Injury                                                        | Remove      | Reassion     | 11 |  |  |
| Who should be assigned this Module?                                                                                                    |           | Đ      | DDD - DIC - Cerebral Palsy                                                      | Remove      | Reassign     | 11 |  |  |
| Departments                                                                                                    |           | Ð      | DDD - DIC - Diabetes                                                            | Remove      | Reassign     |    |  |  |
| ocputation                                                                                                    |           | Đ      | DDD - DIC - Epilepsy                                                            | Remove      | Reassign     |    |  |  |
| Choose Departments                                                                                                    |           | Đ      | DDD - Emergency Preparedness                                                    | Remove      | Reassign     |    |  |  |
|                                                                                                    |           | Đ      | DDD - HIPAA                                                                     | Remove      | Reassign     |    |  |  |
| Individuals                                                                                                    |           | ŧ      | DDD - Individual Rights & Choice                                                | Remove      | Reassign     |    |  |  |
|                                                                                                    |           | ۲      | DDD - Safety (New)                                                              | Benteva     | Recording    |    |  |  |
| Choose Individuals                                                                                                    | 1. martin |        |                                                                                 |             | ]            |    |  |  |
|                                                                                                    |           |        |                                                                                 |             |              |    |  |  |
|                                                                                                    |           |        |                                                                                 |             |              |    |  |  |

| d      | ules Assigned lists all training the st                                         | toff has been assigned |
|--------|---------------------------------------------------------------------------------|------------------------|
|        |                                                                                 |                        |
| re     | assign, click on the Reassign butto                                             | in to the right.       |
| Assian | ned Modules                                                                     |                        |
|        |                                                                                 | Close Window           |
| Iodule | es Assigned Modules Awaiting Assignment                                         | Close minuow           |
|        | Module Name                                                                     |                        |
| ŧ      | A Support Coordinator's Guide to Navigating the Employment Service System (DDD) | Remove Reassign        |
| ۲      | Boggs Center - Dragon Training                                                  | Remove Reassign        |
| ŧ      | CFSM: Entry Practice Level Bundle                                               | Remove Reassign        |
| ٠      | DDD - Civil Rights & Advocacy                                                   | Remove Reassign        |
| ۲      | DDD - Cultural Competence                                                       | Remove Reassign        |
| ٠      | DDD - DIC - Autism                                                              | Remove Reassign        |
| ŧ      | DDD - DIC - Brain Injury                                                        | Remove Reassign        |
| ŧ      | DDD - DIC - Cerebral Palsy                                                      | Remove Reassign        |
| ŧ      | DDD - DIC - Diabetes                                                            | Remove Reassign        |
| ۲      | DDD - DIC - Epilepsy                                                            | Remove Reassign        |
| ۲      | DDD - Emergency Preparedness                                                    | Remove Reassign        |
| ŧ      | DDD - HIPAA                                                                     | Remove Reassign        |
|        |                                                                                 |                        |

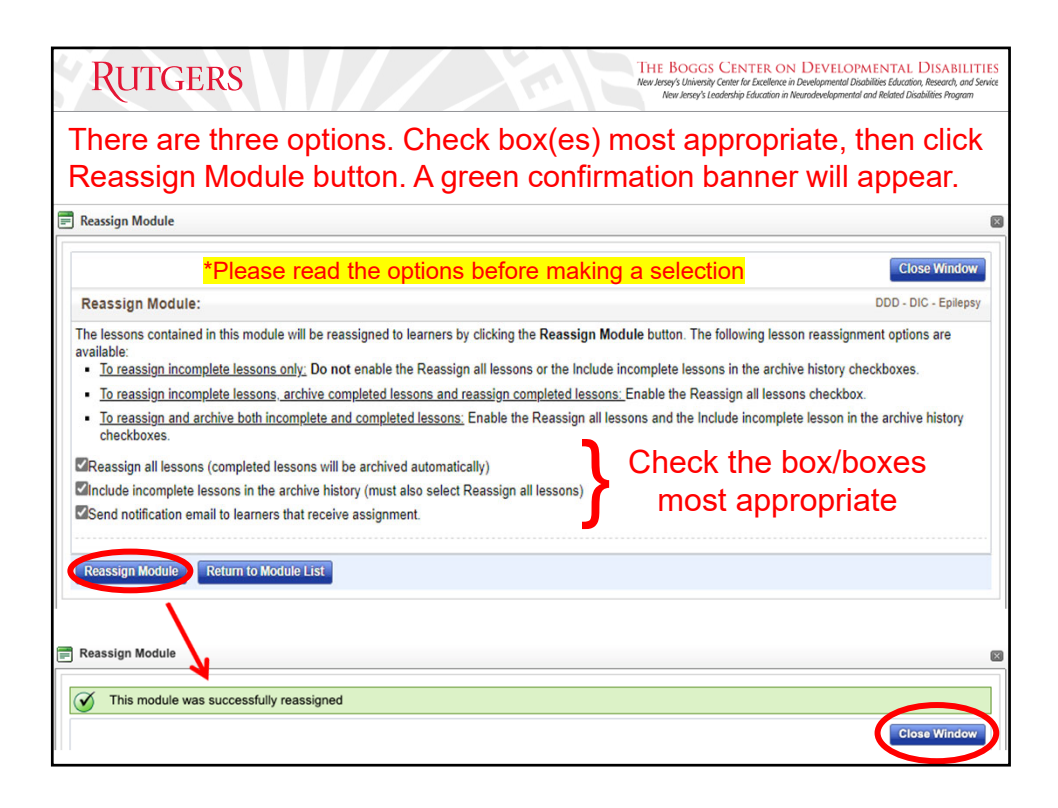

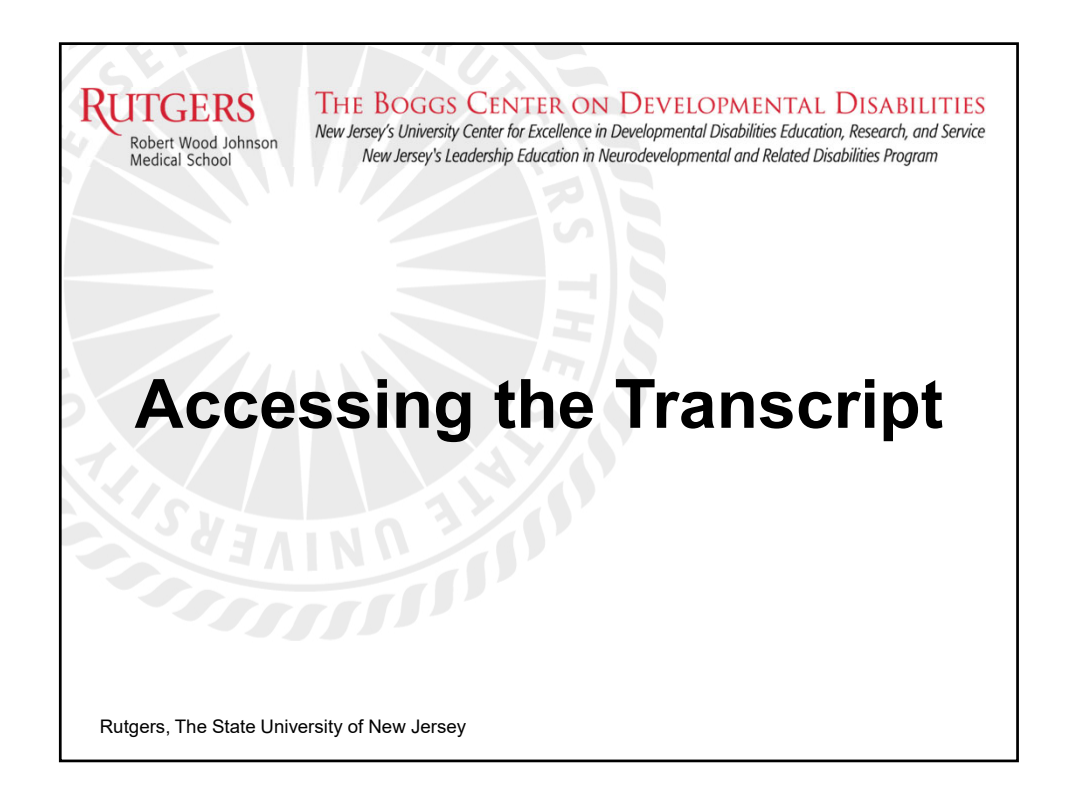

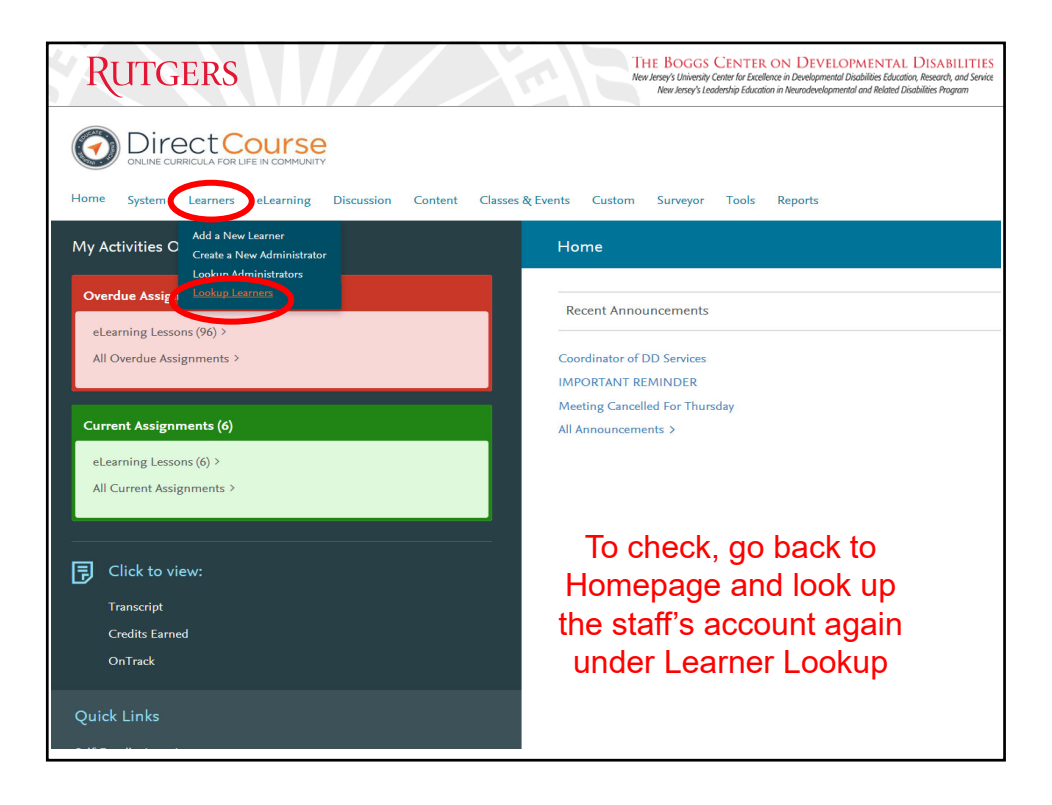

| RUTO                                                                                               | GERS                                                                             |                                                                                                    |                                                        |                                    |                                                                        | -                                       |                                    | THE BOGO<br>New Jersey's Univer<br>New Jersey | GS CENTER<br>rsity Center for Excel<br>Is Leadership Educat | ON Elence in Del<br>ion in Neur | DEVELC<br>relopmental<br>odevelopmen | PMENTA<br>Disabilities Edu<br>atal and Related | L DIS<br>ation, Resea<br>Disabilities | ABILITIES<br>arch, and Service<br>Program |
|----------------------------------------------------------------------------------------------------|----------------------------------------------------------------------------------|----------------------------------------------------------------------------------------------------|--------------------------------------------------------|------------------------------------|------------------------------------------------------------------------|-----------------------------------------|------------------------------------|-----------------------------------------------|-------------------------------------------------------------|---------------------------------|--------------------------------------|------------------------------------------------|---------------------------------------|-------------------------------------------|
| Enter                                                                                              | the las                                                                          | st name                                                                                            | or L                                                   | .eai                               | r <b>ner</b>                                                           | ID,                                     | the<br><sup>Surv</sup>             | n clic                                        | k Sho                                                       | <b>OW</b><br>rts                | Re                                   | sult                                           | :S.                                   |                                           |
| Manage Learners                                                                                    | 5                                                                                |                                                                                                    |                                                        |                                    |                                                                        |                                         |                                    |                                               |                                                             |                                 |                                      |                                                |                                       |                                           |
| To locate learner:     Find learners with     This search is no     Show Inactive L     Last Name: | s please enter at lea<br>nin your administrat<br>t case-sensitive. Se<br>earners | ast the first letter of the<br>ive scope (the facilitie:<br>earching for "Abbot" or<br>Learner Id: | e learner's la<br>s and depar<br>"ABBOT" o<br>mple2020 | ast name<br>tments fo<br>r "abbot" | or the first ch<br>r which you h<br>will return the<br>erification Coo | aracter o<br>ave beer<br>same re<br>de: | f the learn<br>I granted<br>sults. | administrative a                              | er's verificatio<br>access.)                                | n code a                        | Add                                  | Show Res                                       | ults.<br>er                           |                                           |
| Last Name                                                                                          | First Name                                                                       | Learner Id<br>(Login Name)**                                                                       | Facility<br>Name                                       | Dept.<br>Name                      | Dept. Code                                                             | Status                                  | Admin                              | Job Code                                      | HireDate                                                    | Email                           | Edit                                 | Lesson                                         | Event                                 | Transcript                                |
| Example-Twenty                                                                                     | Demo                                                                             | dexample2020                                                                                       | New<br>Jersey<br>DHS/DDD                               | Admin<br>Demo                      | CDSDEMO                                                                | Active                                  | No                                 |                                               | •                                                           |                                 | Edit                                 | i                                              | i                                     |                                           |
| ** Login Name will be                                                                              | displayed in parenthe                                                            | eses if it is different than                                                                       | the Learner                                            | ID                                 |                                                                        |                                         |                                    |                                               |                                                             |                                 |                                      |                                                |                                       |                                           |
| To a<br>the                                                                                        | access<br>Transo                                                                 | the trai                                                                                           | nscr<br>n.                                             | ipt,                               | click                                                                  | on                                      |                                    |                                               | [                                                           | Trar                            | nscri                                | pt                                             |                                       |                                           |

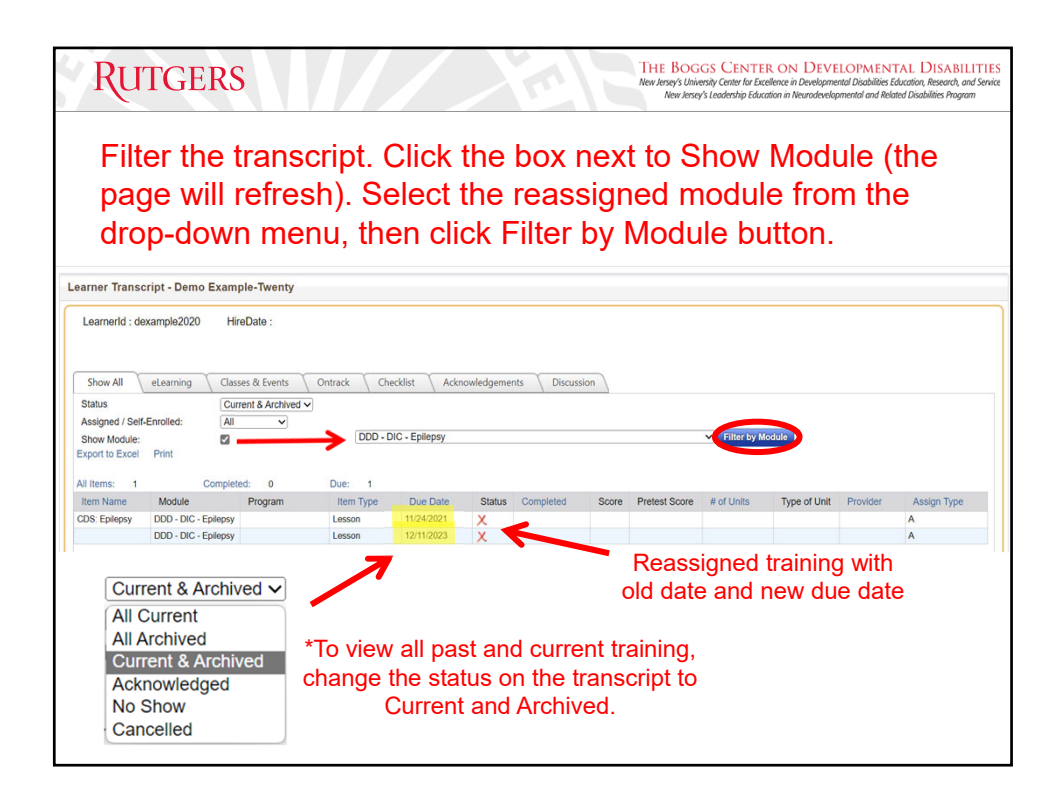

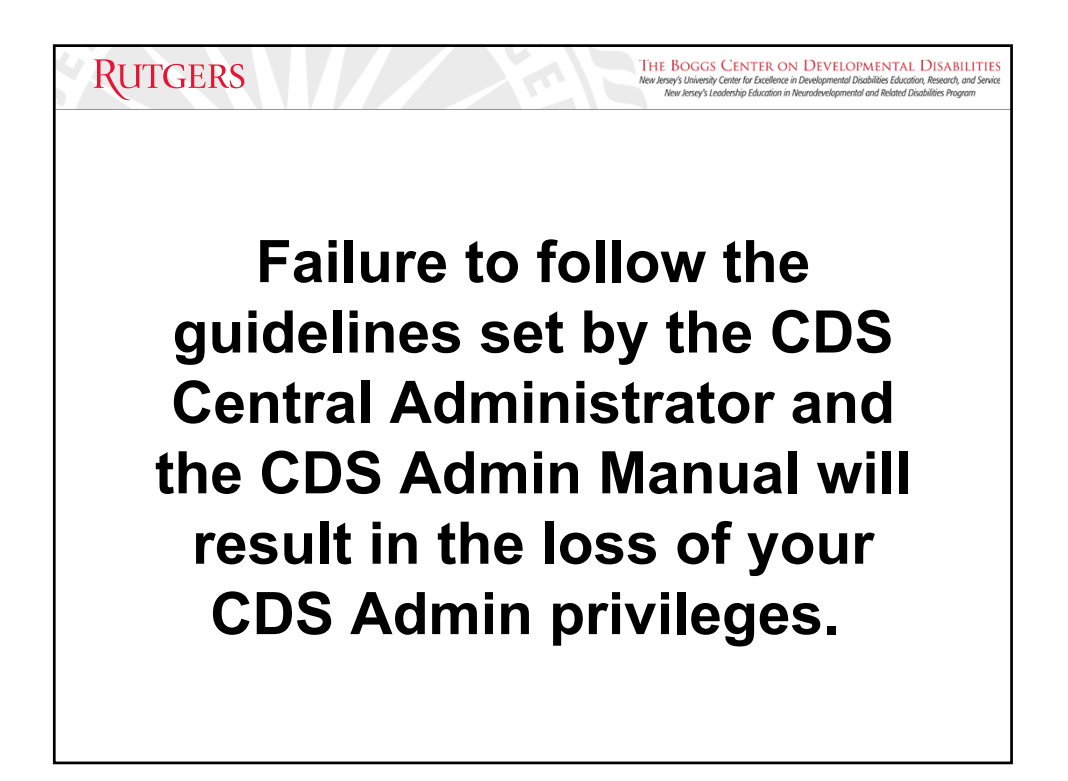

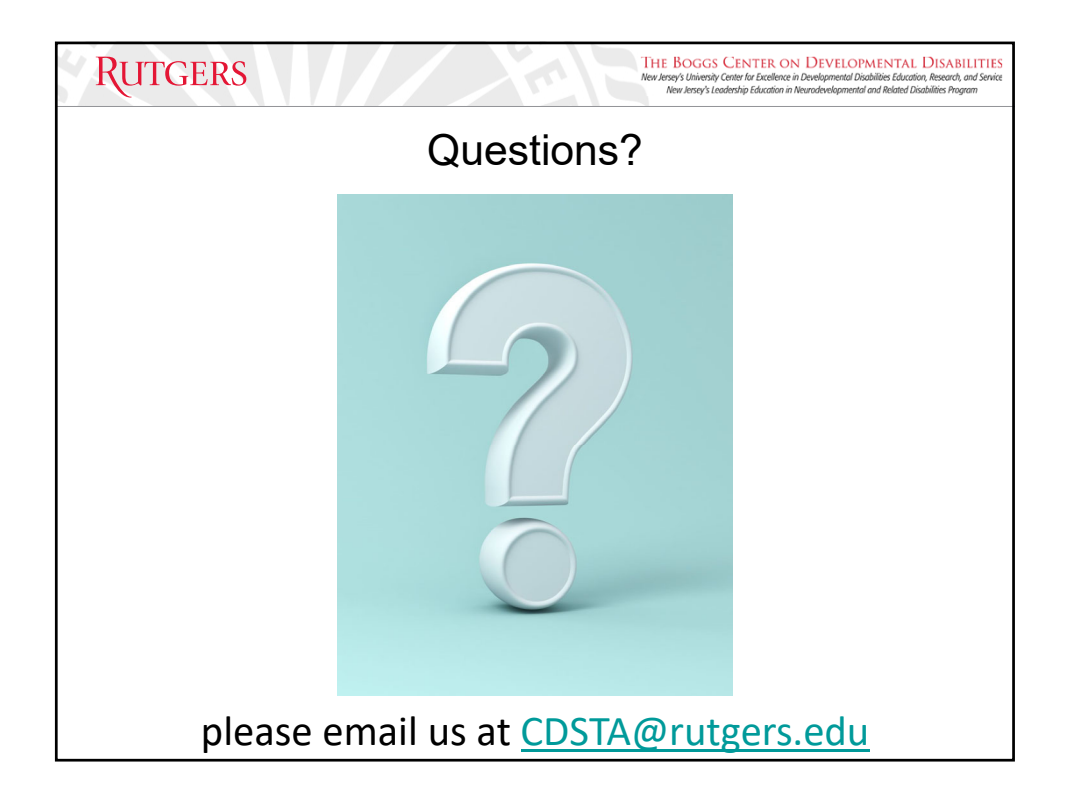